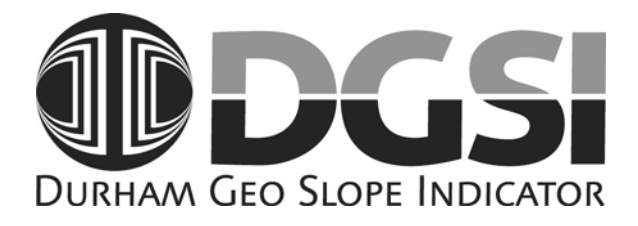

## EZ-DAQ™

# User Manual

## Version 1.4

Durham Geo Slope Indicator 2175 West Park Court Stone Mountain, GA 30087 USA Phone: 800-837-0864 or +1.770.465.7557 Fax: 770.465.7447 e-mail: <u>solutions@durhamgeo.com</u> www.DurhamGeo.com

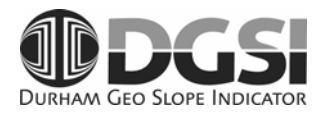

## Disclaimer

Durham Geo-Enterprises, Inc. (including all affiliates to include its trade name of DGSI) makes no representations or warranties with respect to the contents hereof and specifically disclaim any implied warranties of merchantability or fitness for any particular purpose. Durham Geo Slope Indicator reserves the right to revise this publication and to make changes from time to time in its content without obligations to notify any person or organization of such revision or changes.

## IMPORTANT

Before beginning installation procedures, these installation and operating instructions should be studied carefully. The installation and operation should also be in accordance with local regulations and accepted codes of good practice.

Information Record

| Model #: _ |  |
|------------|--|
|------------|--|

| Serial #: |
|-----------|
|-----------|

| Sold By: | <br> |
|----------|------|
| Sold By: | <br> |

Date Purchased: \_\_\_\_\_

## **Table of Contents**

| INTROD                          | DUCTION                                                                                                    | 4                                 |
|---------------------------------|----------------------------------------------------------------------------------------------------|-----------------------------------|
| 1.0<br>2.0<br>3.0<br>4.0        | Overview<br>System Requirements<br>Summary of Installation instructions — Software for PC (details on p.14)<br>Summary of Installation Instructions — Ethernet Adaptor (details on p.16) | 4<br>5<br>5<br>5                  |
| EZ-DAG                          | ) PANEL                                                                                                    | 6                                 |
| 1.0                             | Screen Description                                                                                                    | 6                                 |
| EZ-DAG                          | 2-SOFT™ SOFTWARE                                                                                                    | 8                                 |
| 1.0<br>2.0<br>3.0<br>4.0<br>5.0 | Communications<br>EZ-DAQ-Soft™ Software Installation<br>EZ-DAQ-Soft™ — Individual Test Setup<br>How to customize your PC screen<br>Displaying Your Results.                              | 8<br>. 12<br>. 14<br>. 15<br>. 16 |
| CALIBR                          |                                                                                                    | .18                               |
| 1.0<br>2.0                      | Calibration of Sensors<br>Important Information                                                                                                    | . 18<br>. 23                      |
| TROUB                           | LESHOOTING                                                                                                    | .24                               |
| 1.0                             | Troubleshooting:                                                                                                    | .24                               |
|                                 | D WARRANTY                                                                                                    | .25                               |

## SOFTWARE CODE

The software code is copyrighted 2008 by Durham Geo Slope Indicator. All rights reserved.

## SOFTWARE LICENSE AND REGISTRATION

The purchase of one EZ-DAQ-Soft<sup>TM</sup> software program gives the purchaser the right to install the program on multiple machines, however only one (1) EZ-DAQ can be run at a time.

© 2008 Durham Geo Slope Indicator. All rights reserved. Printed in USA.

## INTRODUCTION

## 1.0 Overview

The EZ-DAQ is a USB-Ethernet data acquisition system used in conjunction with EZ-DAQ-Soft software. The software is formulated for communication with only the EZ-DAQ data acquisition system for recording readings and storing them in user defined directories.

EZ-DAQ has provisions for 8 sensor inputs. It gives the user the convenience of digital indicators at the test stand with the ability of transferring test data to the EZ-DAQ-Soft software via standard Ethernet protocol. The EZ-DAQ can enable 1-to-8 industry-standard analog sensors with multiple input ranges. With multiple input channels and ranges, the channels can have different input ranges simultaneously, For example, Channel 1 can be configured for a 200 mV input signal while Channel 8 can be configured for 4-20 mA signal. These readings will be displayed on the screen and uploaded to the software.

All calibrations are held in the EZ-DAQ and are password protected.

Sensor Input Type: mV, V, mA. Sensor Input range: 150 mV, 500 mV, 1 V, 5 V, 10 V, 20 V, 4-20 mA EZ-DAQ is configured for either SI or US customary units. At present, the internal software does NOT allow the user to switch between the two units.

The EZ-DAQ-Soft<sup>™</sup> software is user friendly, displaying all sensors on the PC screen. The screen allows information from up to six sensors to be saved on 6 individual files with 6 different sampling rates to be setup before the test begins. Files are saved as delimited text which may be easily imported into a spread sheet program, or can be opened as a simple text file.

Communication from the EZ-DAQ to the customers PC is accomplished using standard Ethernet protocol with a USB to Ethernet adaptor. Setup is easy because it uses a static IP address.

Operator's Manual

## 2.0 System Requirements

Microsoft Windows 98, 2000,NT or XP

**Note:** This software is not compatible with Windows 95 or Windows ME. Not recommended for XP-Home Edition.

- ▶ 500 MHz processor --- (Faster processor recommended)
- ▶ 64 MB RAM --- (128 MB(+) recommended)
- Approximately 12 MB free disk space
- CD drive to load program
- VGA display
- USB 2.0 port

#### IMPORTANT NOTE

The use of a UPS (Uninterruptible Power Supply is highly recommended for both the EZ-DAQ and corresponding PC. Without battery backup, loss of data, and loss of test could occur in the event of a power failure.

## 3.0 Summary of Installation instructions — Software for PC (details on p.14)

Insert CD into computer. Open the PC DAQ Software Installation folder, and double-click setup.exe **-or-** Select Start/Run/ (CD Drive letter):/ PC DAQ Software Installation /Setup.exe. Follow instructions. Default installation is on C: drive, but the user can define the installation directory.

#### IMPORTANT NOTE

■ To un-install the software, simply double-click the setup.exe again from the CD drive and software will unload automatically.

(Some files will not remove automatically and will need to be removed manually.)

## 4.0 Summary of Installation Instructions — Ethernet Adaptor (details on p.16)

Plug the Belkin adaptor into a USB port on the host computer.

Windows will begin the installation process and ask for the driver information for the adaptor. Browse the CD and select the Belkin ethernet adaptor.

Windows will search the directory and load the correct driver for your machines.

## IMPORTANT NOTE

Installation on WinNT, Win2000, or WinXP requires Administrator privileges.

## **EZ-DAQ PANEL**

## 1.0 Screen Description

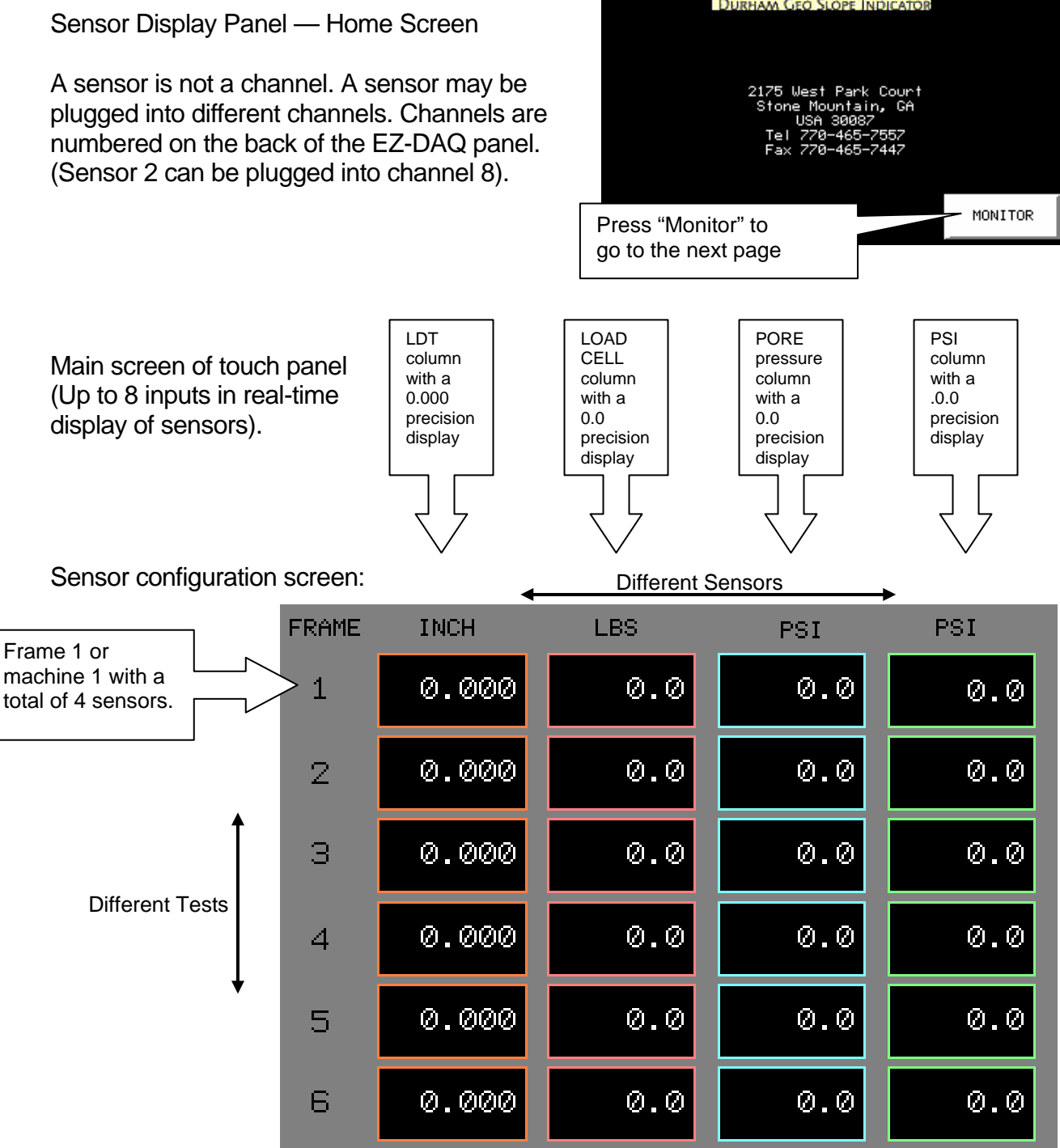

PRESS VALUE FOR OPTIONS

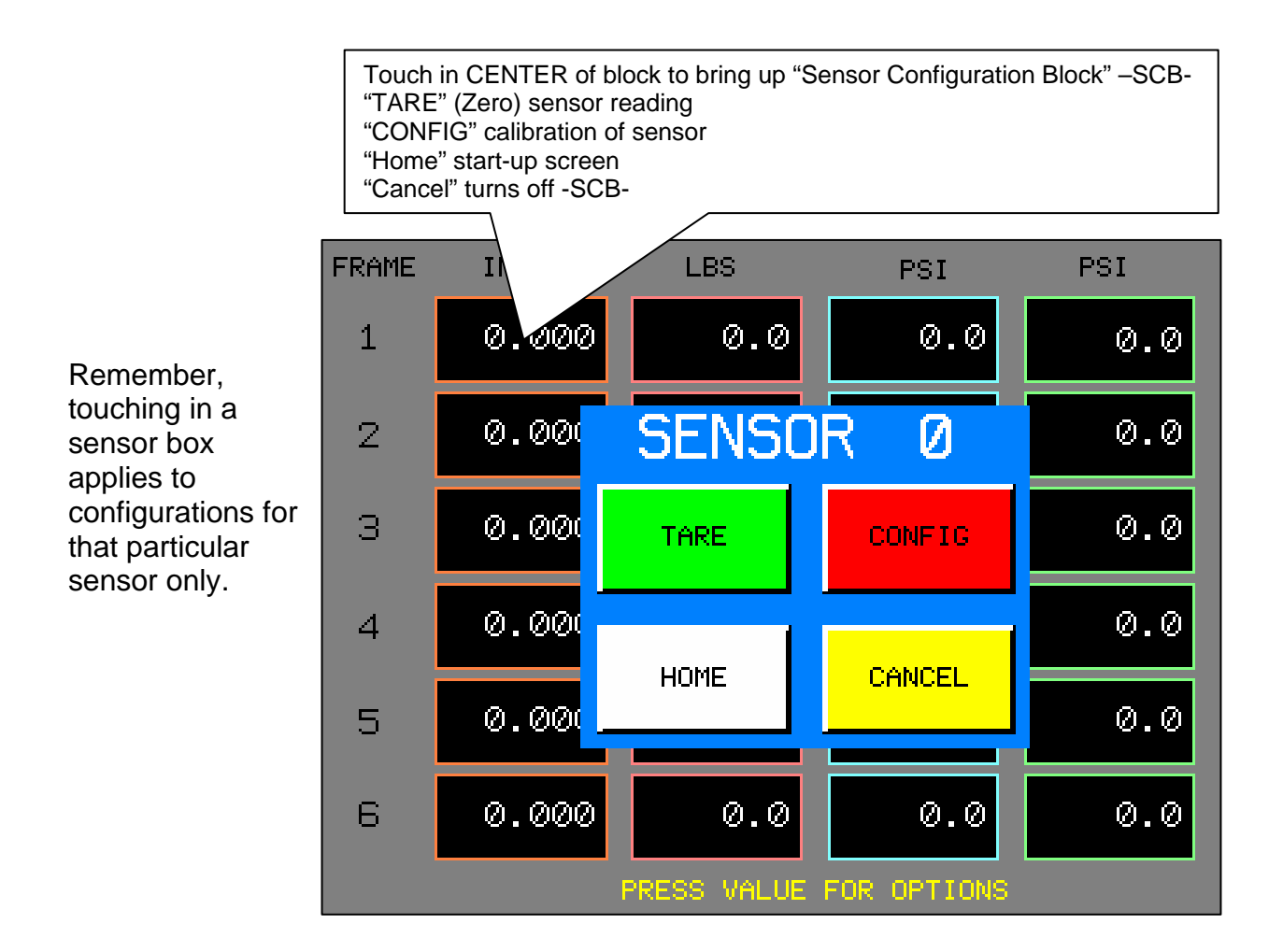

**Note:** A single sensor may be set-up for different test scenarios. For Example, you could have two sensors and run five tests with them.

## EZ-DAQ-Soft<sup>™</sup> SOFTWARE

## **1.0** Communications

Connect the ethernet cable (①) to the Belkin adaptor (②).Plug Belkin USB Ethernet Adaptor into the computer's USB port (③).

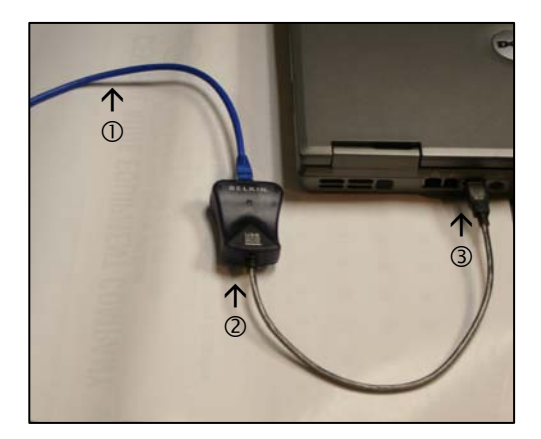

NOTE: Standard cat-5 ethernet cable, not a cross-over cable.

The computer will recognize the new hardware and will start loading software and drivers automatically.

|                                                                                                    | (1) Found New Hare<br>BELKIN USB To Fast Et                                            | dware<br>hernet Adapter                                                                                                    |  |
|----------------------------------------------------------------------------------------------------|----------------------------------------------------------------------------------------|----------------------------------------------------------------------------------------------------|--|
| D:\                                                                                                    |                                                                                        |                                                                                                    |  |
| Eile Edit View Favorites Iools Help                                                                                                    |                                                                                        |                                                                                                    |  |
| 🔇 Back + 🌍 + 🏂 🔎 Search 🔊 Folders 🔢                                                                                                    | ]-                                                                                     |                                                                                                    |  |
| Address 🕑 D:\                                                                                                    |                                                                                        |                                                                                                    |  |
| Folders                                                                                                    | Name                                                                                   | Size Type Date Modified                                                                                                    |  |
| Desktop                                                                                                    | Medium                                                                                 |                                                                                                    |  |
| Generation     Generation     G | Dag program Proface 3.8 colo Folders Belian Ethernet Adaptor PC Dag Software Installer | <ul> <li>On a new installation, the computer will ask for drivers to be loaded.</li> <li>Browse to D:\EZ-Daq Belkin Ethernet Adapter. Left-click on this directory. Drivers for your operating system will automatically load.</li> </ul> |  |
|                                                                                                    |                                                                                        |                                                                                                    |  |

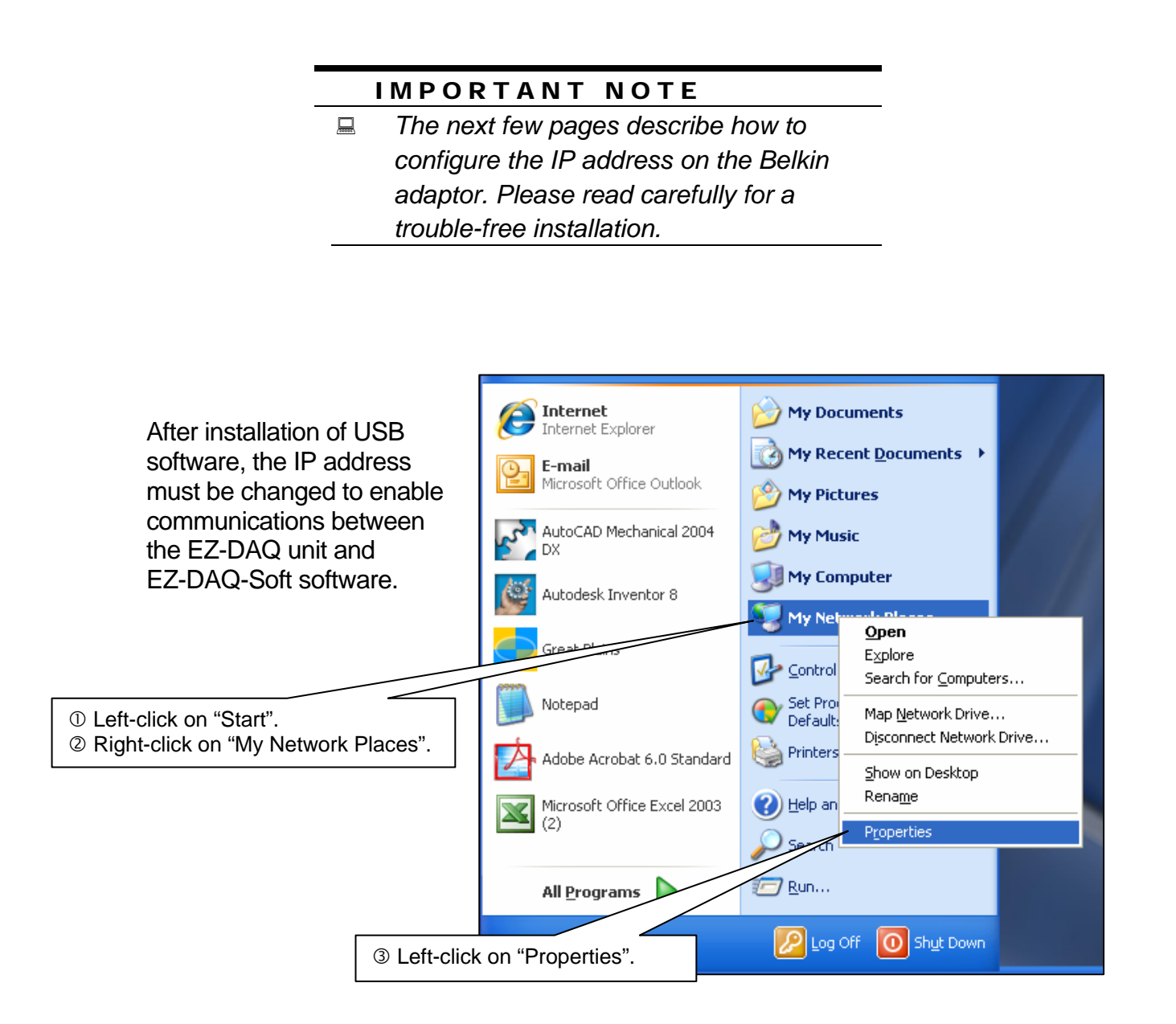

| ۵.           | Network                                                     | Conne                                                                            | ction                                             | S                                        |        |                                                        |          |         |                |                                            |                              |                                                                      | _       |          |
|--------------|-------------------------------------------------------------|----------------------------------------------------------------------------------|---------------------------------------------------|------------------------------------------|--------|--------------------------------------------------------|----------|---------|----------------|--------------------------------------------|------------------------------|----------------------------------------------------------------------|---------|----------|
| į Ε          | ile <u>E</u> dit                                            | ⊻iew                                                                             | F <u>a</u> vo                                     | orites                                   | Tool   | s Adv                                                  | anced    | Help    |                |                                            |                              |                                                                      |         | <b>1</b> |
| (            | Back                                                        | - 6                                                                              | ) -                                               | Ð                                        | $\rho$ | Search                                                 | B        | Folders | •              |                                            |                              |                                                                      |         |          |
| : A <u>d</u> | dress 🔇                                                     | Network                                                                          | k Conn                                            | ection                                   | IS     |                                                        |          |         |                |                                            |                              |                                                                      | ~       | → Go     |
|              | Network                                                     | Tasks                                                                            |                                                   |                                          |        | Name                                                   | or Hig   |         | d Totovoot     | Туре                                       | Status                       | Device Name                                                          |         | Phone #  |
|              | Crea<br>Char<br>settir<br>Solitat<br>Rena<br>Char<br>conn   | te a new<br>ige Windo<br>ngs<br>ole this ne<br>me this o<br>ige settin<br>ection | conne<br>ows Fir<br>etwork<br>connect<br>igs of t | ction<br>rewall<br>devic<br>tion<br>this | e      |                                                        | cal Area |         | tion<br>tion 3 | LAN or High-Spe<br>LAN or High-Spe         | Connected<br>Network cable u | Intel(R) PRO/100 VE Network Conr<br>BELKIN USB To Fast Ethernet Adap | <br>ter | _        |
|              | Other Pl<br>Cont<br>My N<br>My D<br>My C                    | aces<br>rol Panel<br>etwork P<br>ocument:<br>omputer                             | laces<br>s                                        |                                          | ۲      | Right-click on t<br>on "Properties'<br>be the device r |          |         |                | the newly-i<br>". " <u>BELKIN</u><br>name. | nstalled US<br>I USB Ethe    | SB device. Left-click<br>ernet Adaptor" will                         |         |          |
| Γ            | Details                                                     |                                                                                  |                                                   |                                          | ۲      |                                                        |          |         |                |                                            |                              |                                                                      |         |          |
|              | Local Ar<br>LAN or Hig<br>Network (<br>BELKIN U:<br>Adapter | <b>ea Conn</b><br>gh-Speed<br>cable unp<br>58 To Fas                             | l Interr<br>lugged<br>st Ethe                     | n 3<br>net<br>J<br>ernet                 |        |                                                        |          |         |                |                                            |                              |                                                                      |         |          |
|              |                                                             |                                                                                  |                                                   |                                          |        | <                                                      |          |         |                | Ш                                          |                              |                                                                      |         | >        |

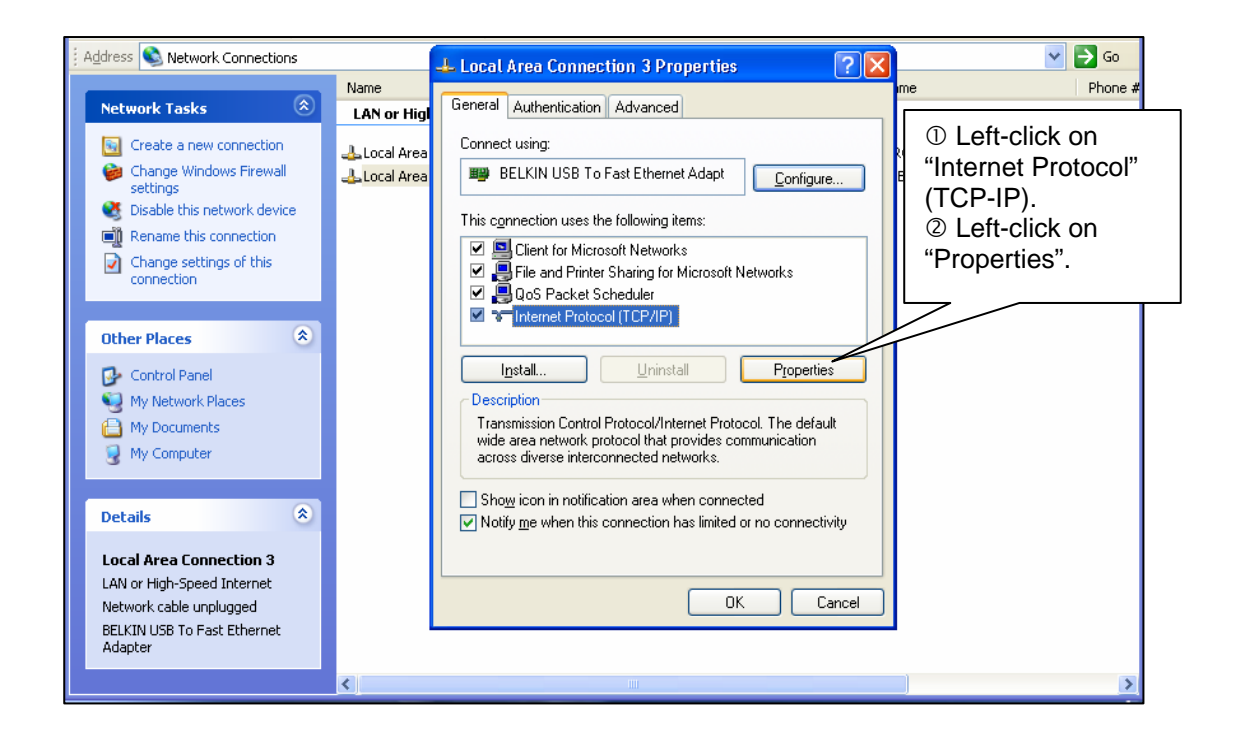

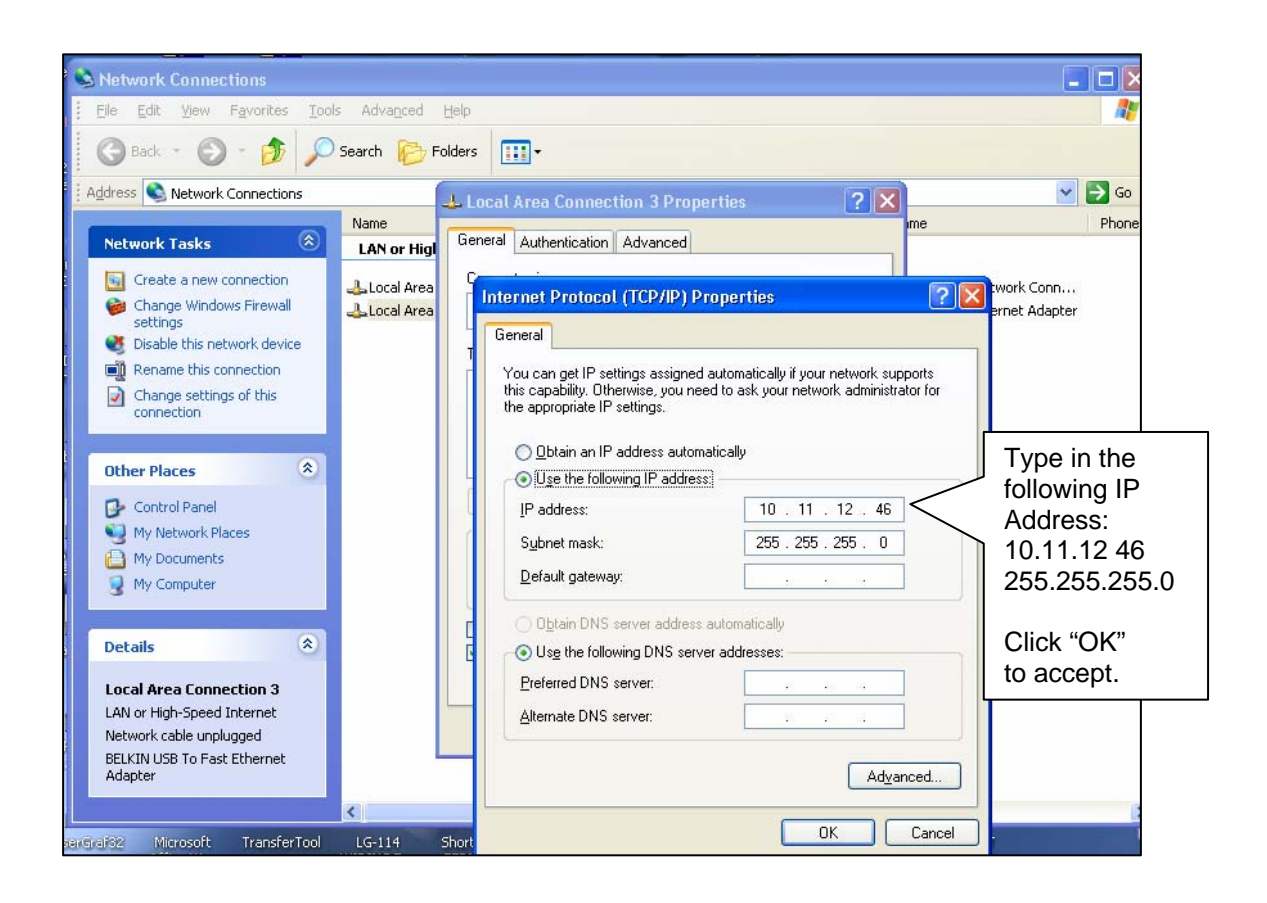

## IMPORTANT NOTE

*If the static IP address in the software must be changed*, *then the EZ-DAQ panel IP static* address must also be changed. The EZ-DAQ box is set at 10.11.12.42 as a default. Contact your IT dept-or-DGSI for instructions if address must be changed.

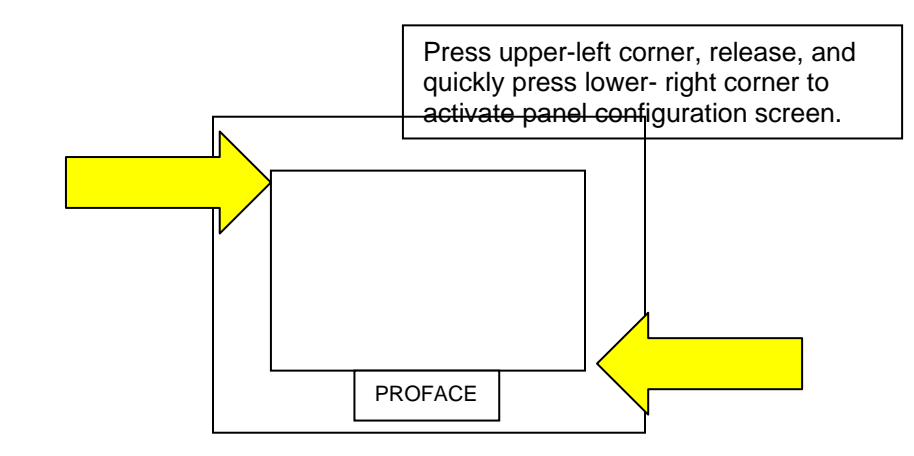

## 2.0 EZ-DAQ-Soft<sup>™</sup> Software Installation

Insert CD into computer, open the EZ-DAQ software installation folder and double-click "Setup.exe".

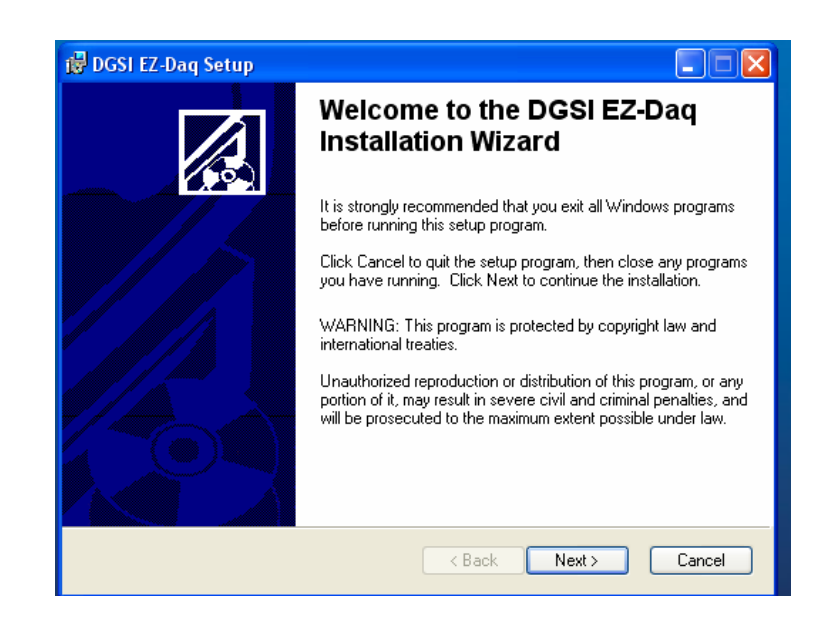

Setup will create a directory labeled "DGSI\EZ-DAQ\".

Computer must have administrative rights for software to create files and directories required for installation.

| 🛛 🗖 DGSI EZ-Dag Setup                                                                         |  |  |  |  |  |  |  |  |
|-----------------------------------------------------------------------------------------------|--|--|--|--|--|--|--|--|
| Destination Folder<br>Select a folder where the application will be installed.                |  |  |  |  |  |  |  |  |
| The installation wizard will install the files for DGSI EZ-Daq in the following folder.       |  |  |  |  |  |  |  |  |
| To install into a different folder, click the Browse button, and select another folder.       |  |  |  |  |  |  |  |  |
| You can choose not to install DGSI EZ-Daq by clicking Cancel to exit the installation wizard. |  |  |  |  |  |  |  |  |
| Destination Folder                                                                            |  |  |  |  |  |  |  |  |
| C:\DGSI\EZ-Daq\ Browse                                                                        |  |  |  |  |  |  |  |  |
|                                                                                               |  |  |  |  |  |  |  |  |
|                                                                                               |  |  |  |  |  |  |  |  |
|                                                                                               |  |  |  |  |  |  |  |  |
| < Back Next > Cancel                                                                          |  |  |  |  |  |  |  |  |

The EZ-DAQ-Soft main screen will appear.

Notice "Frame 6" is highlighted for values to be entered for test sampling intervals.

|                                  | Sele | ct a frame | e (or ma | ichine). |                        |                                                                                                    |    |                                                                                                    |
|----------------------------------|------|------------|----------|----------|------------------------|----------------------------------------------------------------------------------------------------|----|----------------------------------------------------------------------------------------------------|
|                                  | 7    |            |          | Columns  | and head<br>ed. (See p | ers can be<br>bage 23).                                                                                                    | us | Ser Area will be shaded out until a "frame" is selected. See page 20 for details.                                                                                                    |
| File 🖌                           |      |            |          |          |                        |                                                                                                    |    |                                                                                                    |
| Frame<br>Frame<br>Frame<br>Frame |      | inch       |          |          | psi                    | Test Time           000:00:00           000:00:00           000:00:00           000:00:00           000:00:00           000:00:00           000:00:00           000:00:00           000:00:00           000:00:00           000:00:00           000:00:00           000:00:00           000:00:00           000:00:00           000:00:00           000:00:00           000:00:00           000:00:00           000:00:00           000:00:00           000:00:00           000:00:00           000:00:00           000:00:00           000:00:00           000:00:00           000:00:00           000:00:00           000:00:00           000:00:00           000:00:00           000:00:00           000:00:00           000:00:00           000:00:00           000:00:00           000:00:00           000:00:00           000:00:00           000:00:00           000:00:00           00:00:00 |    | Data File Name:         Test Comments:         Sampling Intervals:         Interval Number of Samples         Sampling Intervals:         Interval 0         0000000         1         10         0000000         10         0000000         Insert         Delete         Number of Samples:         10         0000000         Number of Samples:         10         Number of Samples:         10         Number of Samples:         10         Number of Samples:         10         Number of Samples:         10         Number of Samples:         10         Number of Samples:         10         Number of Samples:         10         Number of Samples:         10         Number of Samples:         10         Number of Samples:         10         Start Collection |
|                                  |      |            |          | _        | -                      |                                                                                                    | Ţ. | 1                                                                                                    |

## 3.0 EZ-DAQ-Soft<sup>™</sup> — Individual Test Setup

The heart of EZ-DAQ-Soft<sup>™</sup> is the test screen, which allows the user to select the "Frame" on which the data will be captured.

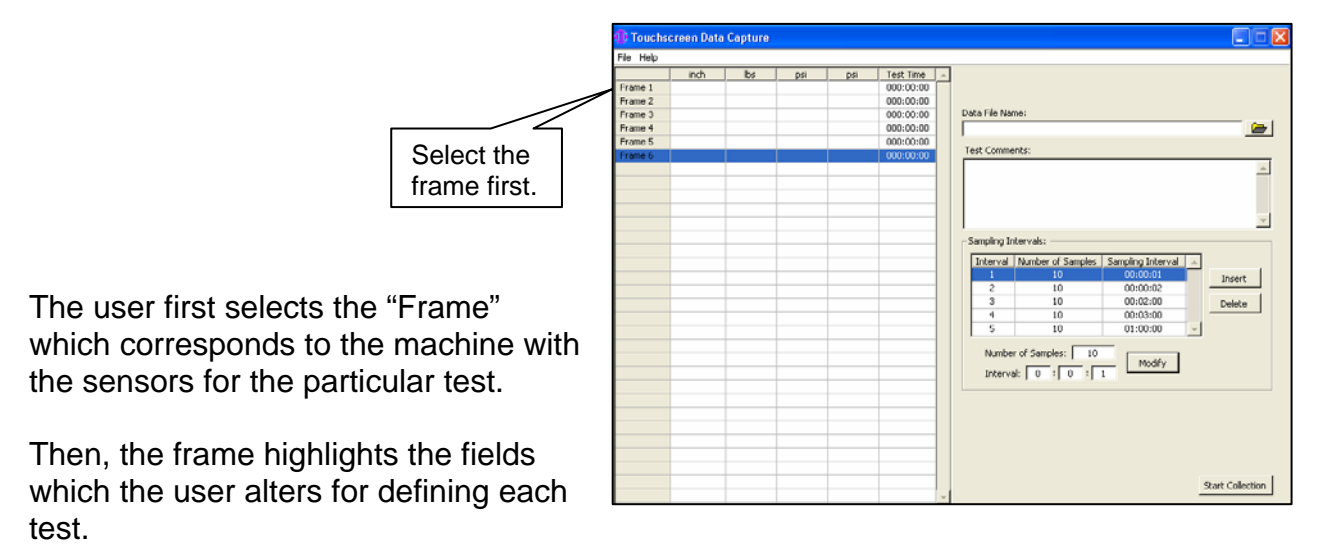

**Data File Name:** Creates the file name where data from each frame will be stored on. A Windows tab on the far-right allows navigation thru the directory structure for the required area for data to be stored.

**Test Comments:** User defined comments that will be on the top of the test printout.

**Sampling Intervals:** Select the interval to change the sampling rate. Intervals can be added with the "insert" button and removed with the "delete" button.

**Note:** When changing "Number of Samples" and "Sampling Interval", be sure to click the "Modify" button to save the changes.

**Start Collection:** Allows collection to take place on the highlighted frame only. Each frame must be highlighted and the "Start Collection" must be clicked for data collection to begin.

All the area on the right side of the screen will be greyed-out when the "Start Collection" button is pressed for that particular frame and no modifications can be made. It will lighten back to normal when the test sampling period is complete.

Helpful Tip: Write your defaults on paper so you have them in case of power loss.

Operator's Manual

## 4.0 How to customize your PC screen

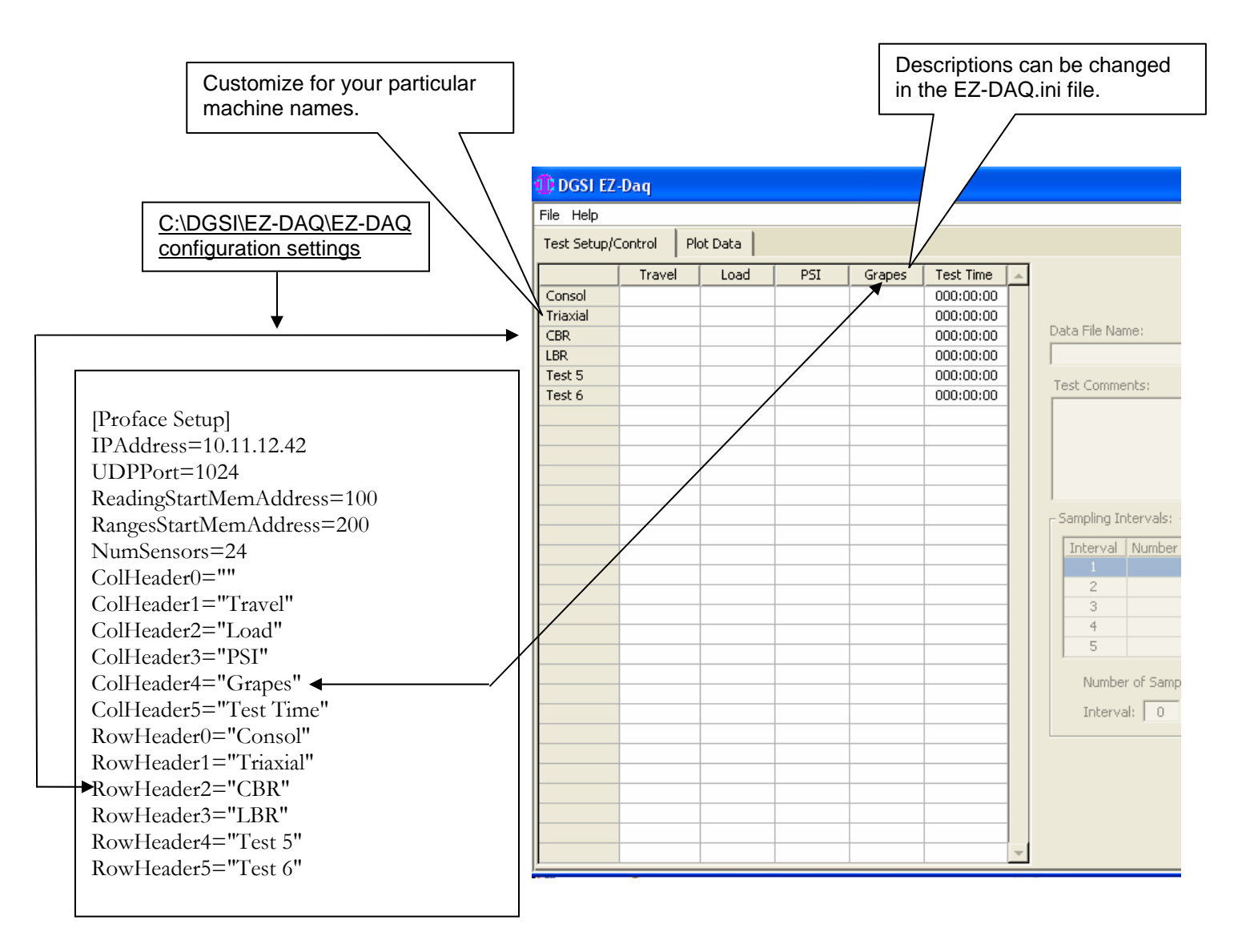

The above illustrates how the PC software can be customized to match your company's particular machine names you might have in your lab. This is the EZ-DAQ.ini file and it is located in the C:\DGSI\EZ-DAQ\ directory with the name "configuration settings.ini" It is a simple .txt file that can be opened with a text editor such as notepad.

## IMPORTANT NOTE

It is always a good idea when dealing with .ini files to make a backup copy **before** making changes to the file.

| Image: Control       Image: Control         Open With: Control       Image: Control         Image: Control       Image: Control         Image: Control       Image: | When "Start Test" begins,<br>EZ-DAQ-Soft™ creates a file<br>in the C:DGSI\EZ-DAQ\Data\<br>Directory. To open the file<br>simply click on It. The<br>computer will ask for a<br>program to associate with.<br>Select "Notepad" from the<br>list. |
|----------------------------------------------------------------------------------------------------|----------------------------------------------------------------------------------------------------|
| File Edit Format View Help                                                                                                    |                                                                                                    |
| Output Data File           Test 1           Comments           th           000:00:00         9.000           000:00:10         9.000           000:00:10         9.000           000:00:10         9.000           000:00:10         9.000           000:00:10         9.000           000:00:10         9.000           000:00:10         9.000           000:00:10         9.000           000:00:10         9.000           000:00:10         9.000           000:00:10         9.000           000:00:10         9.000           000:00:10         9.000           000:00:10         9.000           000:00:10         9.000           000:00:10         9.000           000:00:10         9.000           000:00:10         9.000           000:00:10         9.000                                                                                                    | Note: Headers will be "tabbed" over 1 space.<br>This is needed to make importing into your<br>Spread sheet program with a delimited import.<br>See next page for spread sheet example.                                                          |
| 0000100107       9.000       0.0       0.000       0.000         0000100100111       9.000       0.0       0.000       0.000         00010010113       9.000       0.0       0.000       0.000         00010010113       9.000       0.0       0.000       0.000         00010010113       9.000       0.0       0.000       0.000         00010010117       9.000       0.0       0.0       0.000         0001001213       9.000       0.0       0.0       0.000         0001001213       9.000       0.0       0.0       0.000         0001001213       9.000       0.0       0.0       0.000         0001001213       9.000       0.0       0.0       0.000         0001001213       9.000       0.0       0.0       0.000         0001001219       9.000       0.0       0.0       0.000         0001001219       9.000       0.0       0.000       0.000         0001001219       9.000       0.0       0.000       0.000         000100129       9.000       0.0       0.000       0.000         10       10       10       10       10       10                                                                                                    | R                                                                                                    |

## 5.0 Displaying Your Results.

| "Fr                          | om Tex                                               | t "         |       | "D       | ata"                                           | tab                                 |                    |                 |                                    |                    |                      |                                    |             |                       |                     |            |                |                                                                                                    |
|------------------------------|------------------------------------------------------|-------------|-------|----------|------------------------------------------------|-------------------------------------|--------------------|-----------------|------------------------------------|--------------------|----------------------|------------------------------------|-------------|-----------------------|---------------------|------------|----------------|----------------------------------------------------------------------------------------------------|
|                              | /                                                    |             |       |          |                                                |                                     |                    |                 |                                    |                    |                      |                                    |             |                       |                     |            |                |                                                                                                    |
|                              | N - AN IN AN                                         |             |       |          | 1                                              |                                     | Deald              | (Composib       | lity Model                         | Missocoff          | Event                |                                    |             |                       |                     |            | 1000 100       | · · · ·                                                                                                    |
|                              |                                                      | 9.          |       |          |                                                | 1                                   | BOOKI              | (company        | inty Model -                       | IVIICI OSOII       | Excel                |                                    |             |                       |                     |            |                |                                                                                                    |
| Home                         | Insert Page                                          | e Layou     | it F  | Formulas | Data                                           | Review                              | w View             | 1               |                                    |                    |                      |                                    |             |                       |                     |            | 0 - 0          | X                                                                                                    |
| From From Fr<br>Access Web T | rom From Other<br>fext Sources ~<br>et External Data | Exi<br>Conr | sting | Refre    | In Con<br>In Con<br>Sh<br>So Edit<br>Connectio | nections<br>perties<br>Links<br>ons | A Z Z A<br>Z↓ Sort | t Filter        | Clear<br>Reapply<br>Advanced<br>er | Text to<br>Columns | Remove<br>Duplicates | Data<br>Validation +<br>Data Tools | Consolidate | What-If<br>Analysis * | Group Ungro<br>Outl | up Subtota | Ee<br>Ee<br>al |                                                                                                    |
| A1                           | - (9                                                 | f,          | e     |          |                                                |                                     |                    |                 |                                    |                    |                      |                                    |             |                       |                     |            |                | ¥                                                                                                    |
| A                            | В                                                    | С           | D     | E        | F                                              | G                                   | 10 000             | 12 12           |                                    | 10 325             | L                    | M                                  | N           | 0                     | Р                   | Q          | R              | -                                                                                                    |
| 1 EZ-Dag Versi               | ion 1.20                                             | -           | -     | -        |                                                |                                     | He                 | aders           | lined                              |                    | _                    |                                    |             |                       |                     |            |                |                                                                                                    |
| 2 Output Data                | File                                                 |             |       |          |                                                |                                     |                    |                 |                                    |                    |                      |                                    |             |                       |                     |            |                |                                                                                                    |
| 3 Test 1                     |                                                      |             |       |          |                                                |                                     | _ up               | corre           | ctiy                               |                    |                      |                                    |             |                       |                     |            |                |                                                                                                    |
| 4 Comments                   |                                                      |             |       |          | /                                              | /                                   |                    |                 |                                    |                    |                      |                                    |             |                       |                     |            |                |                                                                                                    |
| 5 Time                       | (inch)                                               | (lbs)       | (psi) | (inch)   |                                                |                                     |                    |                 |                                    |                    |                      |                                    |             |                       |                     |            |                |                                                                                                    |
| 6 000:00:00                  | 9                                                    | 0           | 0     | 0        |                                                |                                     |                    |                 |                                    |                    |                      |                                    |             |                       |                     |            |                |                                                                                                    |
| 7 000:00:01                  | 9                                                    | 0           | 0     | 0        |                                                |                                     |                    |                 |                                    |                    |                      |                                    |             |                       |                     |            |                |                                                                                                    |
| 8 000:00:02                  | 9                                                    | 0           | 0     | 0        |                                                |                                     |                    |                 |                                    |                    |                      |                                    |             |                       |                     |            |                |                                                                                                    |
| 9 000:00:03                  | 9                                                    | 0           | 0     | 0        |                                                |                                     |                    |                 |                                    |                    |                      |                                    |             |                       |                     |            |                |                                                                                                    |
| 10 000:00:04                 | 9                                                    | 0           | 0     | 0        |                                                |                                     |                    |                 |                                    |                    |                      |                                    |             |                       |                     |            |                |                                                                                                    |
| 11 000:00:05                 | 9                                                    | 0           | 0     | 0        |                                                |                                     |                    |                 |                                    |                    |                      |                                    |             |                       |                     |            |                |                                                                                                    |
| 12 000:00:06                 | 9                                                    | 0           | 0     | 0        |                                                |                                     |                    |                 |                                    |                    |                      |                                    |             |                       |                     |            |                |                                                                                                    |
| 13 000:00:07                 | 9                                                    | 0           | 0     | 0        |                                                |                                     |                    |                 |                                    |                    |                      |                                    |             |                       |                     |            |                |                                                                                                    |
| 14 000:00:08                 | 9                                                    | 0           | 0     | 0        |                                                |                                     |                    |                 |                                    |                    |                      |                                    |             |                       |                     |            |                | -                                                                                                    |
| 15 000:00:09                 | 9                                                    | 0           | 0     | 0        |                                                |                                     |                    |                 |                                    |                    |                      |                                    |             |                       |                     |            |                |                                                                                                    |
| 16 000:00:11                 | 9                                                    | 0           | 0     | 0        |                                                |                                     |                    |                 |                                    |                    |                      |                                    |             |                       |                     |            |                |                                                                                                    |
| 17 000:00:13                 | 9                                                    | 0           | 0     | 0        |                                                |                                     |                    |                 |                                    |                    |                      |                                    |             |                       |                     |            |                |                                                                                                    |
| 18 000:00:15                 | 9                                                    | 0           | 0     | 0        |                                                |                                     |                    |                 |                                    |                    |                      |                                    |             |                       |                     |            |                |                                                                                                    |
| 19 000:00:17                 | 9                                                    | 0           | 0     | 0        |                                                |                                     |                    |                 |                                    |                    |                      |                                    |             |                       |                     |            |                |                                                                                                    |
| 20 000:00:19                 | 9                                                    | 0           | 0     | 0        |                                                |                                     |                    |                 |                                    |                    |                      |                                    |             |                       |                     |            |                |                                                                                                    |
| 21 000:00:21                 | 9                                                    | 0           | 0     | 0        |                                                |                                     |                    |                 |                                    |                    |                      |                                    |             |                       |                     |            |                |                                                                                                    |
| 22 000:00:23                 | 9                                                    | 0           | 0     | 0        |                                                |                                     |                    |                 |                                    |                    |                      |                                    |             |                       |                     |            |                |                                                                                                    |
| 23 000:00:25                 | 9                                                    | 0           | 0     | 0        |                                                |                                     |                    |                 |                                    |                    |                      |                                    |             |                       |                     |            |                |                                                                                                    |
| 24 000:00:27                 | 9                                                    | 0           | 0     | 0        |                                                |                                     |                    |                 |                                    |                    |                      |                                    |             |                       |                     |            |                |                                                                                                    |
| 25 000:00:29                 | 9                                                    | 0           | 0     | 0        |                                                |                                     |                    |                 |                                    |                    |                      |                                    |             |                       |                     |            |                |                                                                                                    |
| 26                           |                                                      |             |       |          |                                                |                                     |                    |                 |                                    |                    |                      |                                    |             |                       |                     |            |                |                                                                                                    |
| 27                           |                                                      |             |       |          |                                                |                                     |                    |                 |                                    |                    |                      |                                    |             |                       |                     |            |                |                                                                                                    |
| 28                           |                                                      |             |       |          |                                                |                                     |                    |                 |                                    |                    |                      |                                    |             |                       |                     |            |                |                                                                                                    |
| 29                           |                                                      |             |       |          |                                                |                                     |                    |                 |                                    |                    |                      |                                    |             |                       |                     |            |                |                                                                                                    |
| 30                           |                                                      |             |       |          |                                                |                                     |                    |                 |                                    |                    |                      |                                    |             |                       |                     |            |                | -                                                                                                    |
| It t > > Sheet               | t1 Sheet2                                            | Sheet3      | / 1   | 7        |                                                |                                     |                    |                 |                                    |                    | 14                   |                                    |             |                       |                     | _          |                |                                                                                                    |
| Ready                        | and an address of a                                  |             | 1.00  |          |                                                |                                     |                    |                 |                                    |                    |                      |                                    |             |                       | 100% (              | -          | U              | (+)                                                                                                    |
| tu start                     | Toboy - Micro                                        | isoft Or    | r I   | TO ME    | -8000 vt.2                                     | EZ-D                                | Micro-             | coft Evcal - Be |                                    |                    |                      |                                    |             |                       |                     |            | <b>3</b> 10-0  | 7 AM                                                                                                    |
| Sterre                       |                                                      |             |       |          |                                                | and the second                      | - micro            | Solid Excert Dr |                                    |                    |                      |                                    |             |                       |                     |            | ALC: NO        | and the second second s |

The above spread sheet file imported the data file using the "Data" tab and "From Text" button to use the delimited setting.

## CALIBRATION

#### **1.0** Calibration of Sensors

## IMPORTANT NOTE

To configure or calibrate sensors, EZ-DAQ need not be connected to a PC unless you want to collect data. This chapter is intended for <u>a certified</u> <u>calibration technician only.</u>

**Note:** EZ-DAQ is configured for either SI or US customary units. At present, the internal software does NOT allow the user to switch between the two units.

Press the "CONFIG" button on the Sensor Configuration Block to enter the calibration configuration part of the screen software.

A window will open asking for a password. The factory default password is 1234. It is recommended the password is not changed to facilitate factory support.

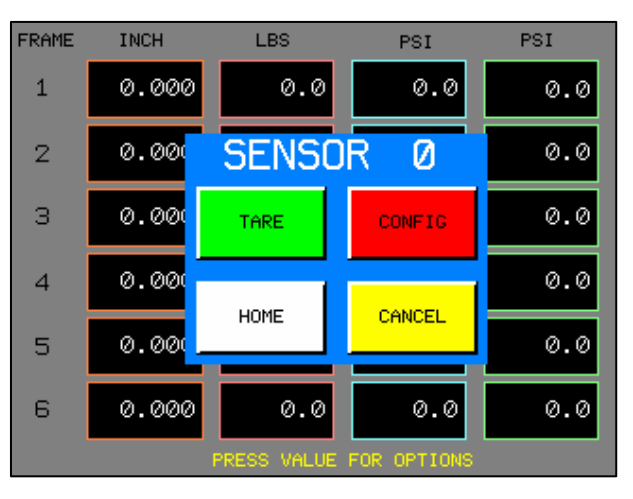

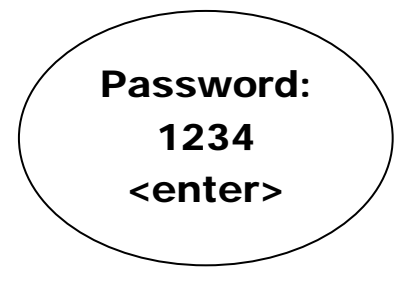

Obtain the sensor(s) number(s). On the back of the the unit plugs are labeled 1-8.

These labels show the sensors' numbers which you input in the the corresponding box.

First box "INPUT CHL". Touch the center of the numbered box.

Now a pop-up box with a keypad will be displayed.

Pick the sensor to be calibrated and press "ENT".

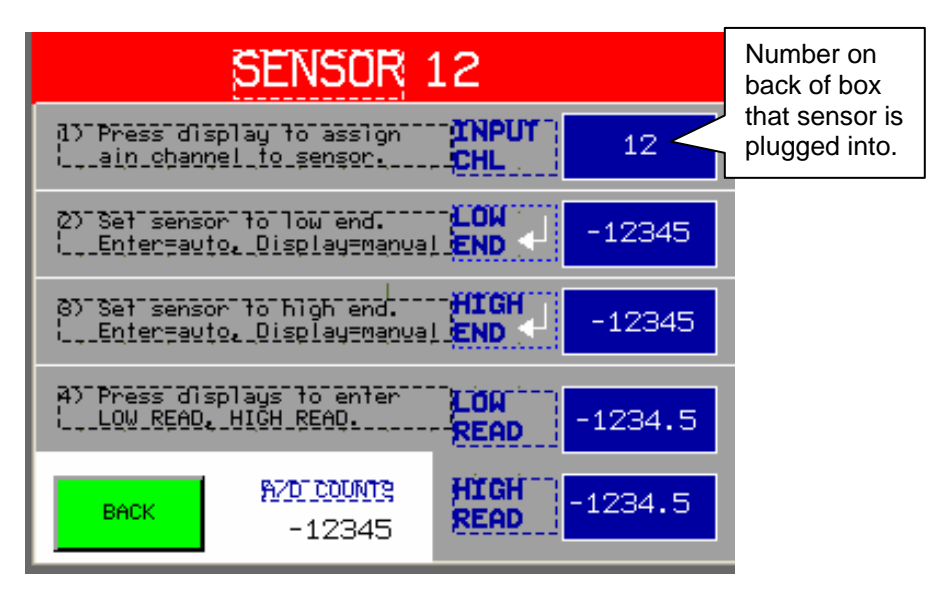

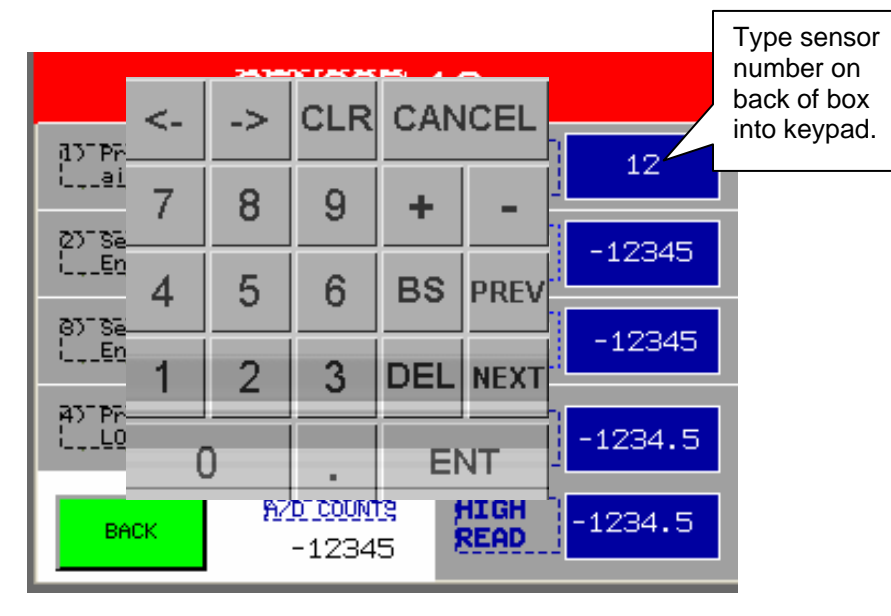

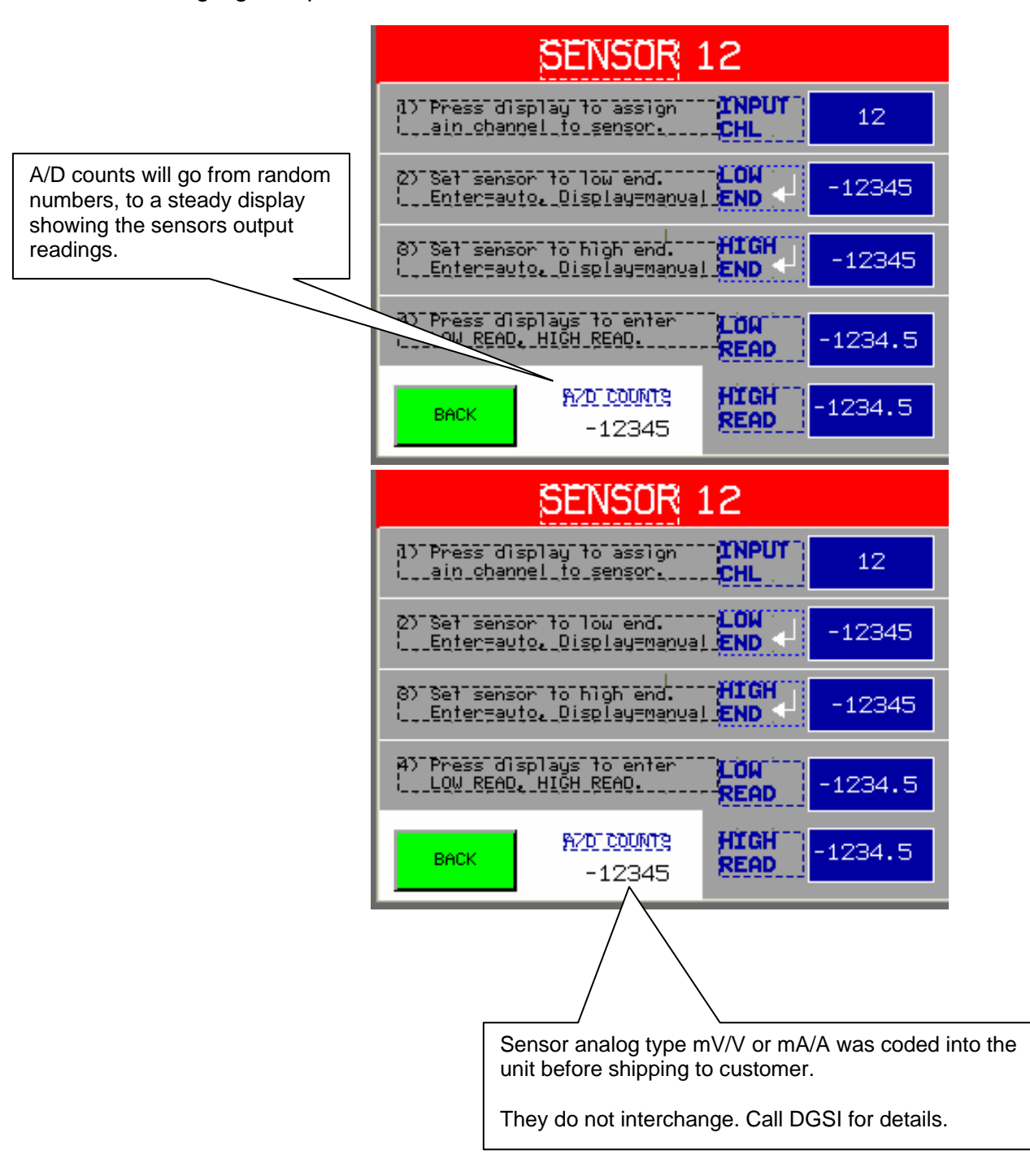

Once a sensor has been selected, "A/D Counts" will display a steady showing of an analog signal input from the sensor.

Next, with sensor in no load (or zero state), press "Low End" This will load values from the sensor signals and store into the non-violatile memory of the unit.

Maximize the sensors range then press the "High End" button on the touch screen. This will load values from the sensor signals and store into non-violatile memory of the unit.

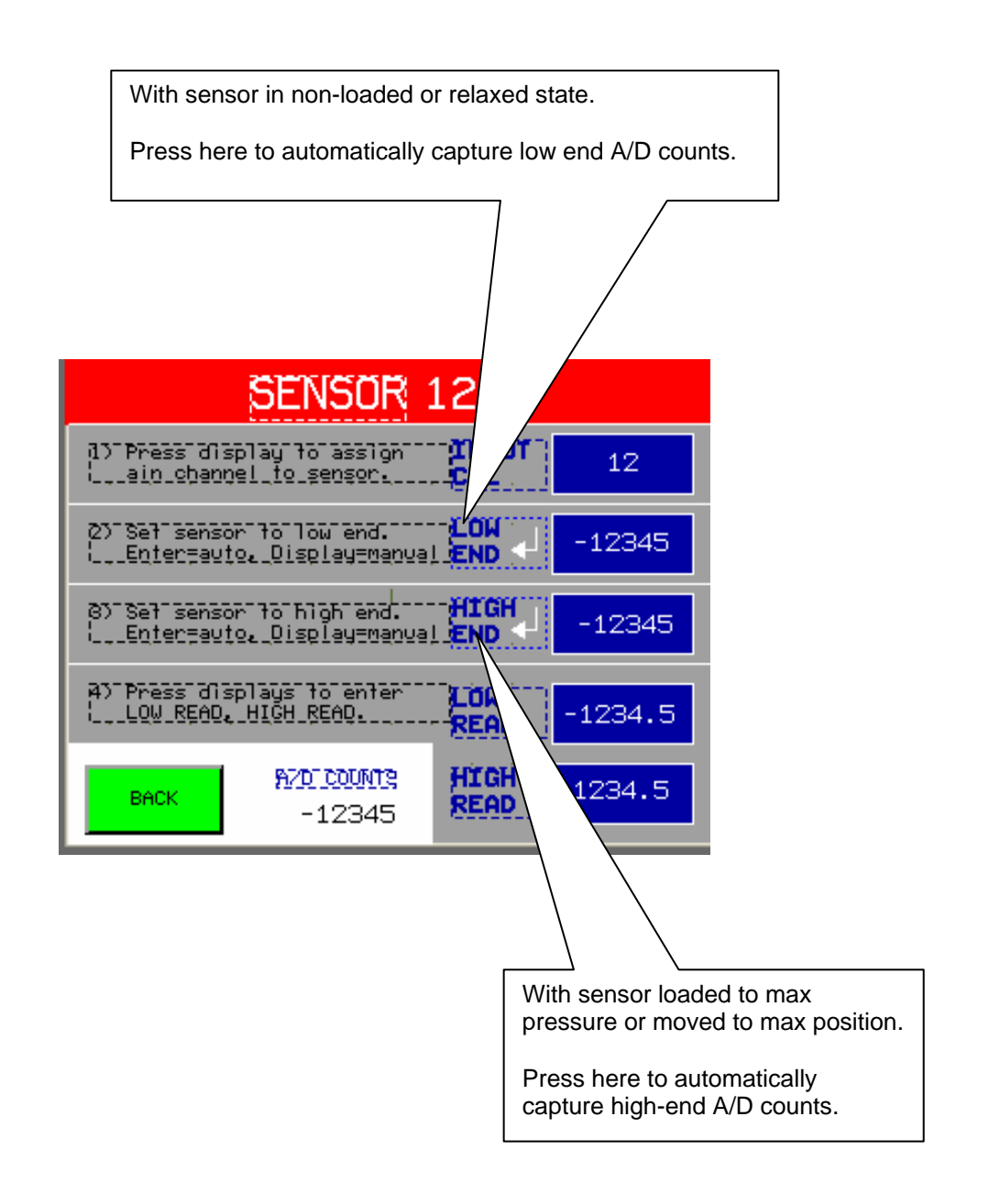

|    |                 |                    | SENSOF                        |                 |                                     |
|----|-----------------|--------------------|-------------------------------|-----------------|-------------------------------------|
|    | d) Pres<br>Laio | ss disp<br>_obanne | lay to assign<br>1 to sensor. | Press here and  |                                     |
| <- | ->              | CLR                | CANCEL                        | ual END -12345  | enter low number.<br>Usually 0.000. |
| 7  | 8               | 9                  | + -                           | ual END ← 12345 |                                     |
| 4  | 5               | 6                  | BS PREV                       | LON -1234.5     | Press here and enter high number.   |
| 1  | 2               | 3                  |                               | HIGH -1234.5    |                                     |
|    | 0               |                    | ENT                           |                 |                                     |

LOW READ: Set low displayed reading for low signal (A/D).

HIGH READ: Set high displayed reading for high signal input.

For example, a 1" travel LVDT is actually a little longer, maybe 1.023; Input the actual true travel the indicator has in the "HIGH READ". Or for a pressue transducer you would input the master calibrated reading from the calibration tech's traceable certified instruments.

Manually Adjusting Calibration Data.

The system allows manual input of A/D readings for re-entering calibration data or for tweaking calibration data points to achieve proper calibration results.

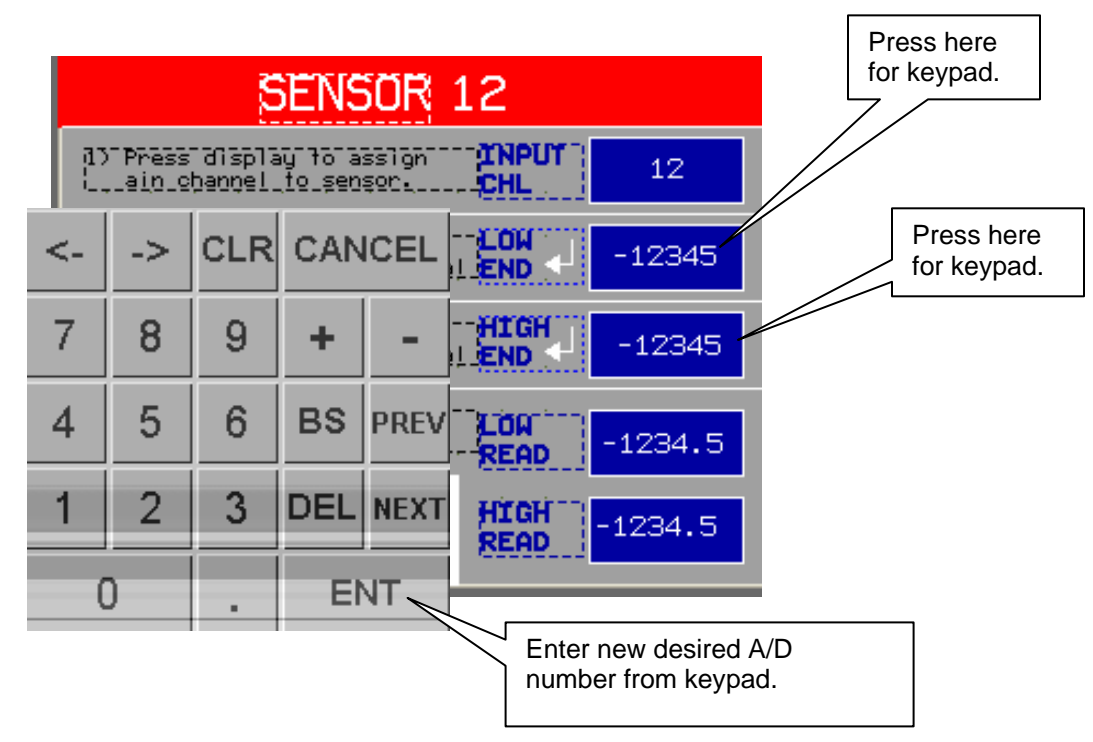

## 2.0 Important Information

The above calibration steps have been provided for a yearly calibration check on the DGSI EZ-DAQ touch screen.

Sensor types have been downloaded to the system by the factory before it shipped.

For example, sensor 1 is a 4-20 mA signal. This info has been coded into the touch screen at the factory. A 200 mV/v sensor can't be interchanged into this slot.

If a different sensor type is required, then factory recalibration is required.

## TROUBLESHOOTING

## 1.0 Troubleshooting:

| EZ-Daq panel shows values –but-<br>no values are on PC software. | No communication<br>between computer and<br>EZ-DAQ panel. | Check IP address:<br>C:\DGSI\EZ-Daq\Config.ini<br>and EZ-DAQ panel must match.<br>Factory set for 10.11.12.42 |
|------------------------------------------------------------------|-----------------------------------------------------------|----------------------------------------------------------------------------------------------------|
|                                                                  | Network USB connection not working.                       | Call DGSI for more details.                                                                                   |
| Belkin USB adaptor not working                                   | Drivers not installed                                     | Drivers located in EZ-DAQ CD<br>Under Belkin directory.                                                       |
| EZ-DAQ Panel unit on, but shows <b>no</b> values in boxes.       |                                                           | Internal communication error.<br>Call factory.                                                                |
| EZ-DAQ panel shows unstable values.                              | No sensor signal to panel.<br>Unsteady A/D counts.        | Sensor not plugged into back of panel.<br>Sensor malfunction or cable damaged.                                |

## LIMITED WARRANTY

Durham Geo-Enterprises, Inc. / Slope Indicator ("DGSI") warrants the products manufactured by DGSI to be free of defects of workmanship and material on a product basis. The products accompanied by this Warranty Statement are warranted for a period of ONE (1) YEAR from the date of delivery to the customer. If the customer is an authorized distributor of DGSI's products, the warranty shall be for a period of ONE (1) YEAR from the date of delivery to the authorized distributor's customer.

The obligation of DGSI is hereafter limited to replacement or, at its option, repair of products returned to it, should DGSI's examination disclose, to its satisfaction, that the products were not free from defects. Products repaired or serviced by DGSI are warranted against defects in workmanship and materials for a period of 90 days, or the remainder of the original warranty period, whichever is greater. IN NO EVENT SHALL DGSI BE LIABLE FOR CONSEQUENTIAL OR SPECIAL DAMAGES, OR FOR INSTALLATION, ADJUSTMENT, LOST PROFITS OR OTHER COSTS WHICH MAY ARISE IN CONNECTION WITH SUCH PRODUCTS. THE APPLICABLE PRODUCT WARRANTY EXTENDS ONLY TO THE ORIGINAL CUSTOMER OF DGSI OR ITS AUTHORIZED DISTRIBUTOR. AS THE CASE MAY BE. AND IS EXPRESSLY IN LIEU OF ALL OTHER WARRANTIES, EXPRESS OR IMPLIED, WHETHER OF MERCHANTABILITY OR FITNESS FOR ANY PARTICULAR PURPOSE OR USE. AND OF ALL OTHER OBLIGATIONS AND LIABILITIES OF ANY KIND AND CHARACTER. EXCEPT FOR THE WARRANTY APPLICABLE TO THE SPECIFIC PRODUCT(S) PURCHASED, DGSI MAKES NO WARRANTY OF MERCHANTABILITY OF THE GOODS OR OF THE FITNESS OF THE GOODS FOR ANY PURPOSE. THERE ARE NO WARRANTIES WHICH EXTEND BEYOND THE **DESCRIPTION ON THE FACE HEREOF.** 

Any products, components or accessories that are not manufactured by DGSI and are supplied by other manufacturers are subject to their respective warranties. Certain products will carry their own warranties.

For further assistance:

Call 1-800-837-0864 (toll free) or +1 (770) 465-7557 e-mail info@durhamgeo.com